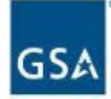

# FEDERAL ACQUISITION SERVICE INDUSTRY PARTNER SYMPOSIUM

2023

#### Growing a Diverse, Resilient Government Marketplace

#### FEDERAL ACQUISITION SERVICE INDUSTRY PARTNER SYMPOSIUM

2023

# Session 2.1: How to Easily Access & Apply Market Intelligence

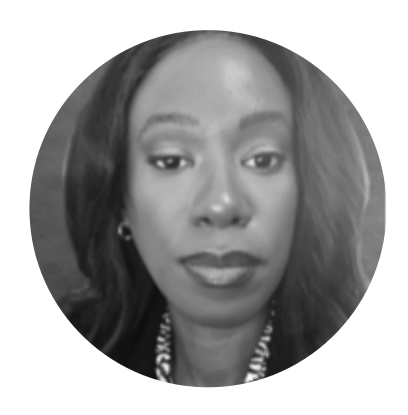

#### Jennifer Jackson

Supervisor Business Development Specialist Customer & Stakeholder Engagement (CASE) U.S. General Services Administration

#### New Contract Holders | Track 2

## Market Intelligence

- Assess market size
- Identify key customers
- Understand customer trends
- Streamline your research
- Create action plans

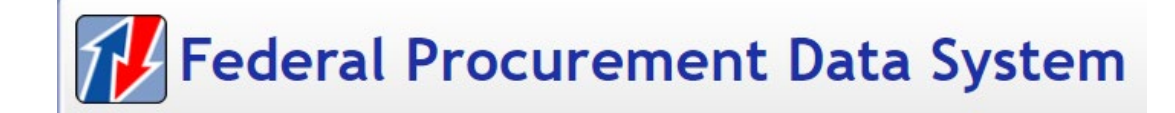

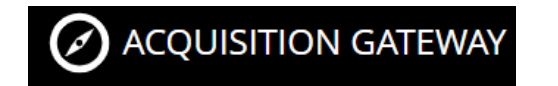

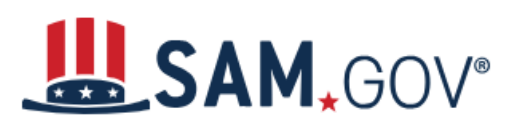

FORECAST OF CONTRACTING OPPORTUNITIES

### **FPDS- Understand the Market**

- FREE
- Contract actions over \$10k (Micropurchase threshold)
- Searchable
- Feeds other systems
- Understand agency buying
- Identify potential partners
- Assess overall size of the market for your niche
- Export to .csv

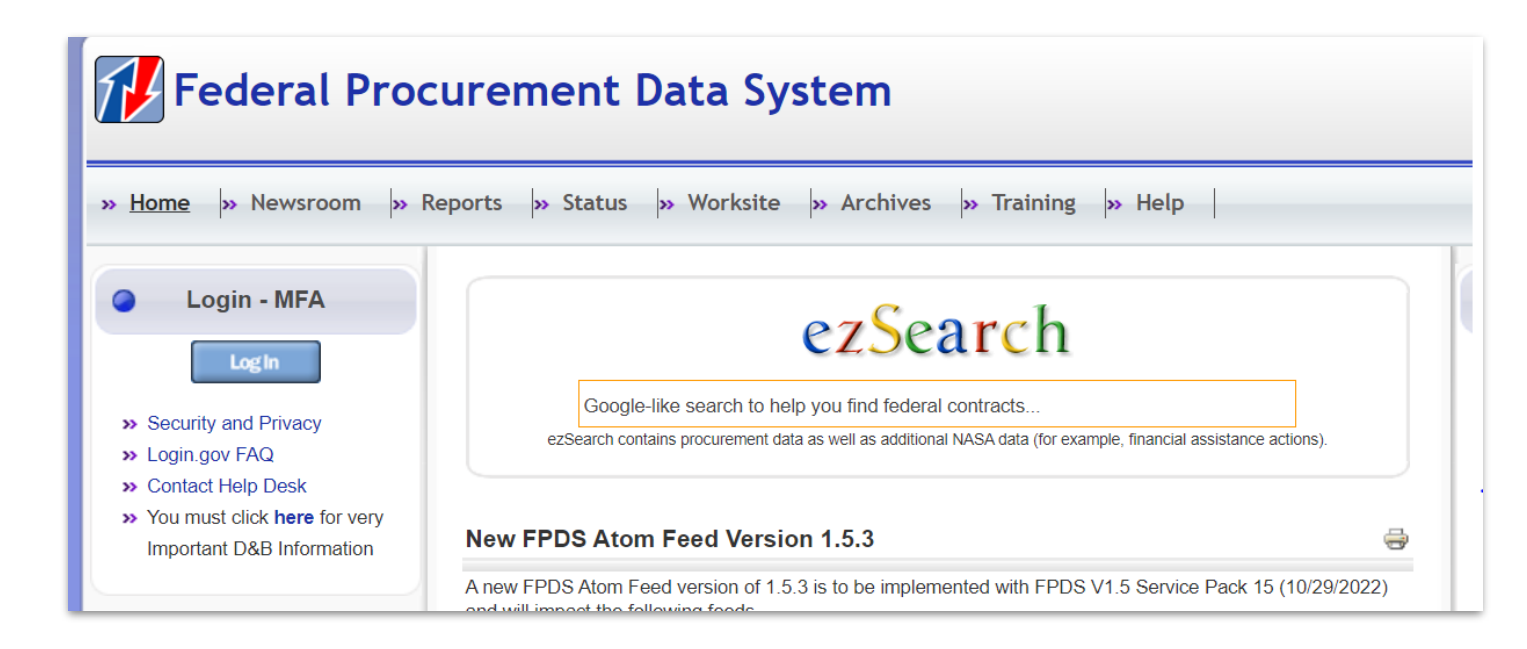

| Search Results                                                                                                    |                                                                                                    |                                                          |                                                                                                    | Click "Advanced Search"<br>to add search terms that<br>will help you refine your<br>search                                                                                                    |                                                                                            |                                                    |
|----------------------------------------------------------------------------------------------------|----------------------------------------------------------------------------------------------------|----------------------------------------------------------|----------------------------------------------------------------------------------------------------|----------------------------------------------------------------------------------------------------|--------------------------------------------------------------------------------------------|----------------------------------------------------|
| Type one or more keywords you would like to search on:                                                            |                                                                                                    |                                                          |                                                                                                    | Section.                                                                                                    |                                                                                            |                                                    |
|                                                                                                    | temporary staffing CONTRACT_FISCAL_YEAR:"2022"                                                                                                    |                                                          |                                                                                                    | Go Clear Advanced Search                                                                                                    |                                                                                            |                                                    |
| Contr                                                                                                    | See which                                                                                                    | Recovery                                                 |                                                                                                    | To submit To submit To sub |                                                                                            |                                                    |
|                                                                                                    | the highest # of<br>contract actions                                                                                                    | Result Page: 1 2 3 4 5 6 7 8 9 10 Next                   |                                                                                                    | You must click here for very important D&B information.                                                                                                    |                                                                                            |                                                    |
| Top 10: Department Full Name                                                                                      |                                                                                                    | List Of Contract Action                                  | ist Of Contract Actions Matching Your Criteria Results 1 - 30 of 2290 as of Jun 29, 2023 4:50:39 PM |                                                                                                    | Searce Easily modify your search terms.                                                    |                                                    |
| >HEALTH AN<br>(1036)<br>>VETERANS<br>>JUSTICE D<br>>GENERAL                                                       | AD HUMAN SERVICES, DEPARTMENT OF<br>S AFFAIRS, DEPARTMENT OF (599)<br>DEPARTMENT OF (315)<br>SERVICES ADMINISTRATION (89)<br>DEFENSE (53)                                                                                                    | Award ID (Mod#):<br>Legal Business Name:<br>Date Signed: | 33301119FSS1759MD (P00006) (View)<br>HIRE ONE PERSONNEL SERVICES OF<br>September 30, 2022           | Award Type:<br>Contracting Agency:<br>Action Obligation:                                                                                                    | DELIVERY ORDER<br><u>NATIONAL GALLERY OF ART</u><br>\$14,500<br>NGA DEDCI DEMENT CONTRACTO | To remove the criteria portion of the search evel. |
| >EQUAL EN<br>(31)<br>>TREASUR                                                                                     | MPLOYMENT OPPORTUNITY COMMISSION<br>RY, DEPARTMENT OF THE (29)<br>ICE, DEPARTMENT OF (23)<br>TURE, DEPARTMENT OF (20)<br>3, DEPARTMENT OF THE (14)<br>Contracting Agency Name<br>EALTH SERVICE (947)<br>VS AFFAIRS, DEPARTMENT OF (599)<br>.PRISON SYSTEM / BUREAU OF PRISONS<br>.ACQUISITION SERVICE (89)<br>LINSTITUTES OF HEALTH (85)<br>.BOARDS AND DIVISIONS (58)<br>THE AIR FORCE (33)<br>MPLOYMENT OPPORTUNITY COMMISSION<br>OF THE SECRETARY (29)<br>OF THE FISCAL SERVICE (20) | NAICS (Code):                                            | TEMPORARY HELP SERVICES ( 561320 )                                                                  | PSC (Code):                                                                                                    | SUPPORT- PROFESSIONAL:<br>OTHER ( R499 )                                                   | Contract Fiscal Year: "2022"                       |
| >AGRICULT                                                                                                    |                                                                                                    | Entity City:<br>Entity State:                            | WASHINGTON<br>DC                                                                                    | Unique Entity ID:<br>Ultimate Parent Unique<br>Entity ID:                                                                                                    | K7YPJCJ34JS6<br>K7YPJCJ34JS6                                                               |                                                    |
| Top 10: C                                                                                                    |                                                                                                    | Entity ZIP:<br>Cage Code:                                | 200365517<br>3CRT4                                                                                  | Ultimate Parent Legal<br>Business Name:                                                                                                    | HIRE ONE PERSONNEL SERVICES OF<br>WASHINGTON DC LLC                                        |                                                    |
| >VETERAN<br>>FEDERAL<br>(255)<br>>FEDERAL<br>>NATIONAL<br>>OFFICES<br>>EQUAL EN<br>(31)<br>>OFFICE O<br>>BUREAU ( |                                                                                                    | Award ID (Mod#):                                         | 45640622P2299 (P00001) ( <u>View</u> )                                                              | Award Type:                                                                                                    | PURCHASE ORDER                                                                             |                                                    |
|                                                                                                    |                                                                                                    | Legal Business Name:<br>Date Signed:                     | ROTH STAFFING COMPANIES LP<br>September 30, 2022                                                    | Contracting Agency:<br>Action Obligation:                                                                                                    | EQUAL EMPLOYMENT OPPORTUNITY<br>COMMISSION<br>\$10,000                                     |                                                    |
|                                                                                                    |                                                                                                    | Referenced IDV:                                          |                                                                                                    | Contracting Office:                                                                                                    | EQUAL EMPLOYMENET<br>OPPORTUNITY COMM                                                      |                                                    |
|                                                                                                    |                                                                                                    | NAICS (Code):                                            | TEMPORARY HELP SERVICES ( 561320 )                                                                  | PSC (Code):                                                                                                    | OTHER (R499)                                                                               | Agency Full Name<br>Date Signed                    |
| Top 10: F                                                                                                    | Full Legal Business Name                                                                                                    | Entity City:<br>Entity State:                            | ORANGE<br>CA                                                                                        | Unique Entity ID:<br>Ultimate Parent Unique<br>Entity ID:                                                                                                    | VL8FPLAXM7E1<br>GHGXTHK8HMC4                                                               | Contracting Agency ID                              |

# SAM.gov

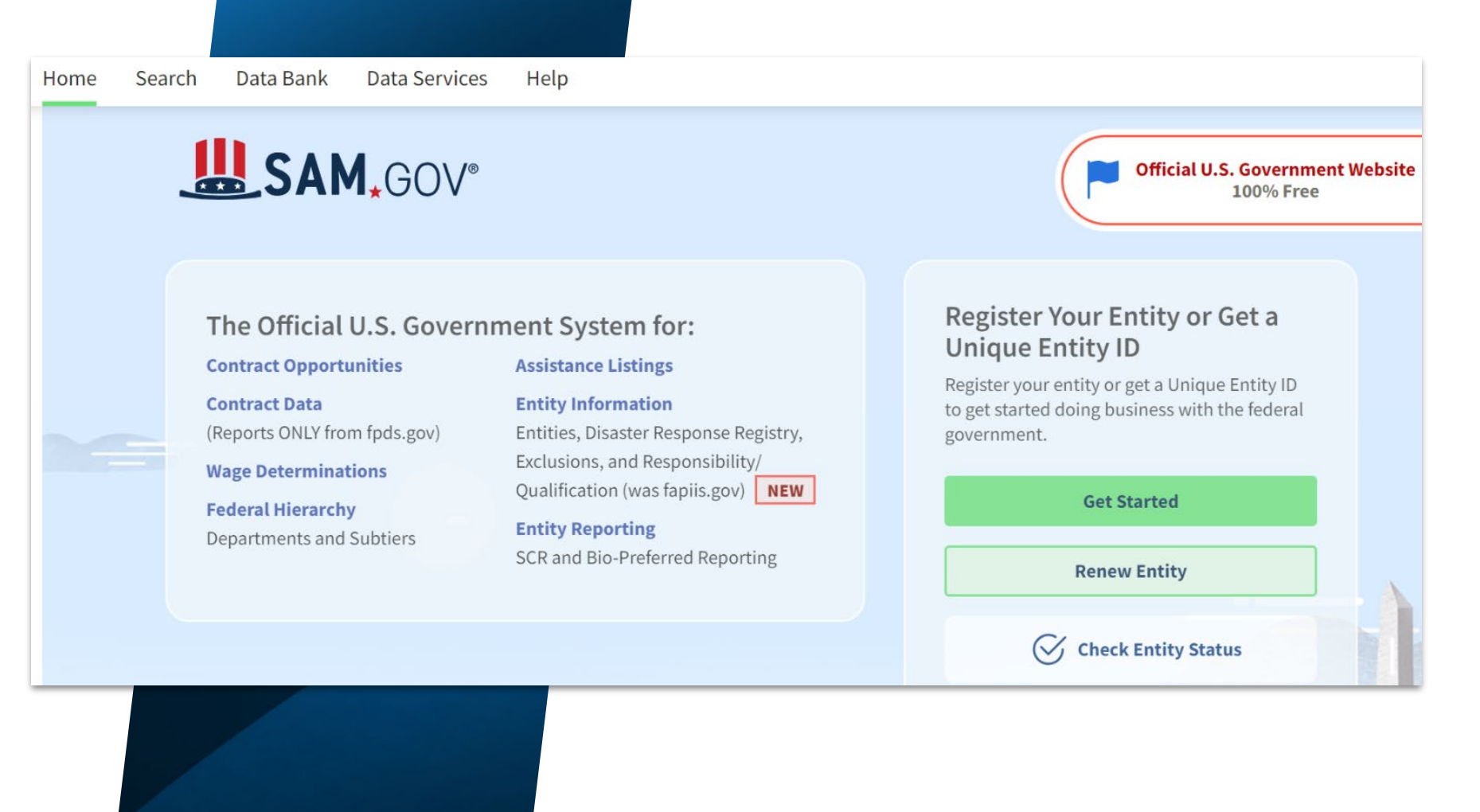

- FREE
- See current open opportunities
- Set search alerts
- Read prior solicitations
- Respond to RFIs, RFPs, Sources
   Sought Notices
- Learn more about other partners
- Learn how your customers buy

### SAM.gov (continued)

#### Help

- ⑦ Frequently Asked Questions ☑
- □ Glossary Terms 🗹
- 🕨 Videos 🗹
- 🗋 Get started with login.gov 🛽

#### Video: Advanced Search of Contract Opportunities

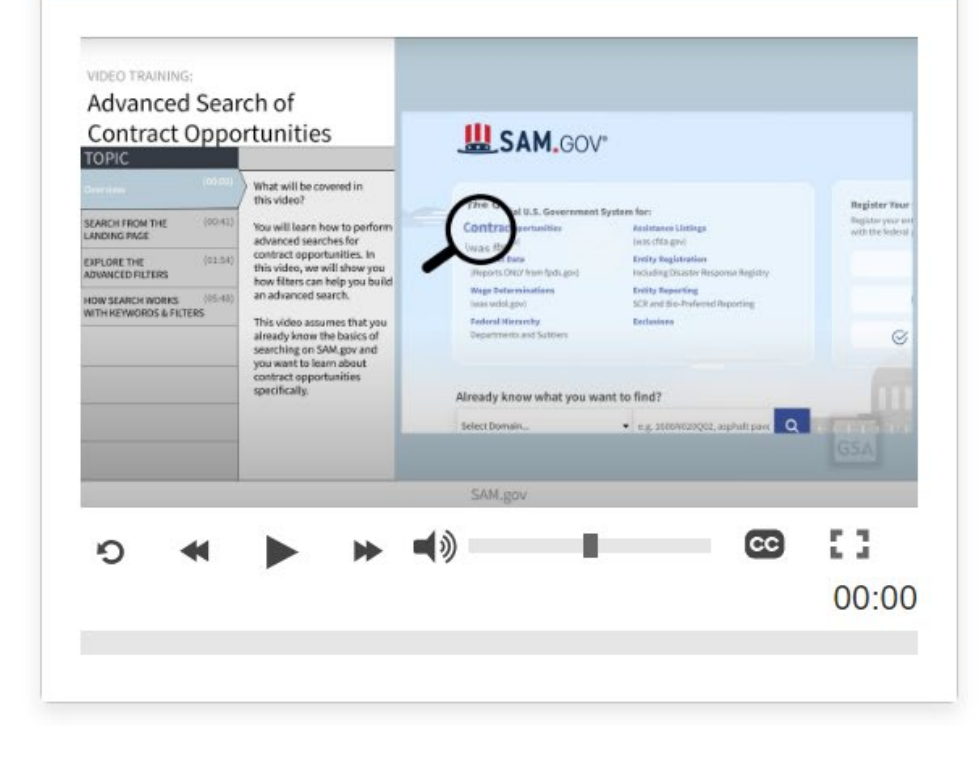

# **Forecast of Contracting Opportunities**

# ACQUISITION GATEWAY

# FORECAST OF CONTRACTING OPPORTUNITIES

Keyword Search

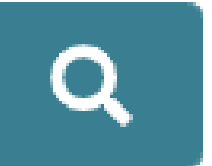

#### Clear All

- FREE
- Nationwide dashboard of upcoming federal contracting opportunities.
- Search Agency, NAICS, Place of Performance, Est. Contract Value, Acquisition Strategy, Estimated Award date
- Points of Contact!

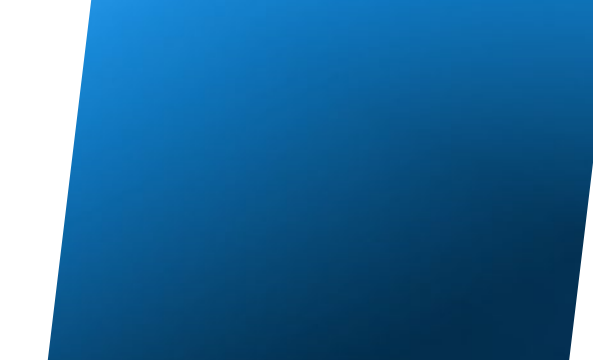

# **Forecast of Contracting Opportunities**

#### **Coachella Canal Illegal Dumpsite Asbestos Abatement**

Asbestos Abatement at Illegal Dump Site along the Coachella Canal (YAO)

Listing ID: 37623 Organization: U.S. Bureau of Reclamation Place of Performance: Thermal , CA Award Status: Drafting Solicitation Estimated Contract Value (Max.): 150K to 250K Period of Performance: Contract Type: To Be Determined

#### **View Details**

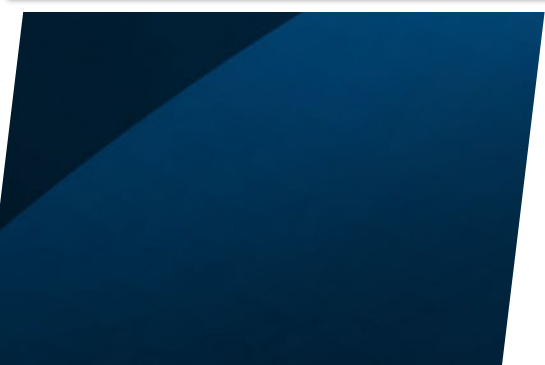

Agency: Department of the Interior Region: Interior Region 8: Lower Colorado Basin (LCB) NAICS Code: 562910 Estimated Contract Value (Min.): 150K to 250K Estimated Award Date (FY-QTR): 2023 Acquisition Strategy/Type of Set-Aside: Small Business Type of Awardee: To Be Determined

### **Additional Resources**

- GSA's Forecast Tool
  - <u>https://www.gsa.gov/small-business/forecast-of-contracting-opportunities</u>
  - <u>https://www.gsa.gov/system/files/Forecast%20Tools%20-%20508%20-</u>
    <u>%2008262021.pdf</u>
- How to Search SAM.gov (GSA's Youtube Channel)
  - <u>https://www.youtube.com/watch?v=i0XE\_rvP\_RM&themeRefresh=1</u>
- Featuring the Federal Procurement Data System FPDS (Alaska PTAC)
  - o https://www.youtube.com/watch?v=D4yAVopyfRQ
- Market Research As a Service (MRAS)
  - https://www.gsa.gov/about-us/organization/federal-acquisition-service/customerand-stakeholder-engagement/market-research-as-a-service-mras

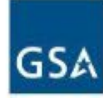

#### FEDERAL ACQUISITION SERVICE INDUSTRY PARTNER SYMPOSIUM 2023

# 18

#### JENNIFER JACKSON

Supervisory Business Development Specialist Customer & Stakeholder Engagement (CASE) U.S. General Services Administration

**CONTACT INFO** jennifer.jackson@gsa.gov